## RM Integris Guidance By Anita Pirie

# Attendance recording from the 8<sup>th</sup> of March

Anita.Pirie@redbridge.gov.uk 020 8708 8881 (Int. 88881) LBR RM Support Website: Http://171.33.198.190/g2/Index.htm

## **Contents**

| Attendance Sub codes                                                  | 3 |
|-----------------------------------------------------------------------|---|
| Using RM Integris to track Vulnerable Pupils through COVID and beyond | 4 |
| COVID-19 Attendance Reporting                                         | 6 |
| Gathering data for the DfE daily educational setting status form      | 6 |
| Students with Social Worker, Children of Critical Workers or          | ο |
| Vulnerable Attending today                                            | 0 |

## **Attendance Sub codes**

From the 8<sup>th</sup> of March you will need to begin using the DfE's new Sub codes for Coronavirus related absences. All other codes will be used in their usual way when marking the register.

The table below gives a summary of the sub codes and their usage but should you wish to see the DfE's full publication, you may do so <u>here</u>.

| Code | Title                                                                                                    |
|------|----------------------------------------------------------------------------------------------------|
| I01  | Illness ( <b>non</b> COVID related illness)                                                                                                    |
| I02  | Illness Confirmed case of coronavirus (COVID-19)                                                                                                    |
| X01  | Not required to be in school - <b>non-compulsory school age</b> not expected to attend this session.                                                                                 |
| X02  | Pupil self-isolating with coronavirus (COVID-19) symptoms                                                                                                    |
| X03  | Pupil self-isolating due to potential contact with a confirmed case of coronavirus (COVID-19) INSIDE the school setting                                                              |
| X04  | Pupil self-isolating due to potential contact with a confirmed case of coronavirus (COVID-19) OUTSIDE the school setting                                                             |
| X05  | Pupils required to self-isolate as part of quarantine requirement (after arriving in the UK from a non-exempt country or territory)                                                  |
| X06  | Pupil not in school because they have been advised specifically by their<br>Doctor or public health authority that they are clinically extremely<br>vulnerable and should not attend |
| X07  | Pupil advised specifically not to attend school as part of restrictions to education set out in Government advice                                                                    |

## **Using RM Integris to track Vulnerable Pupils through COVID and beyond**

Schools are now required to report COVID related absences and certain vulnerabilities and statuses to the DfE and Local Authority. Head teachers are also starting to ask for this data to help them with their risk assessments in schools.

There are reports within Integris that will help with this task but you must first record the vulnerabilities and Statuses on the pupil records.

To do this go to  $Modules^{(1)} \rightarrow General^{(2)} \rightarrow Student Details^{(3)}$ 

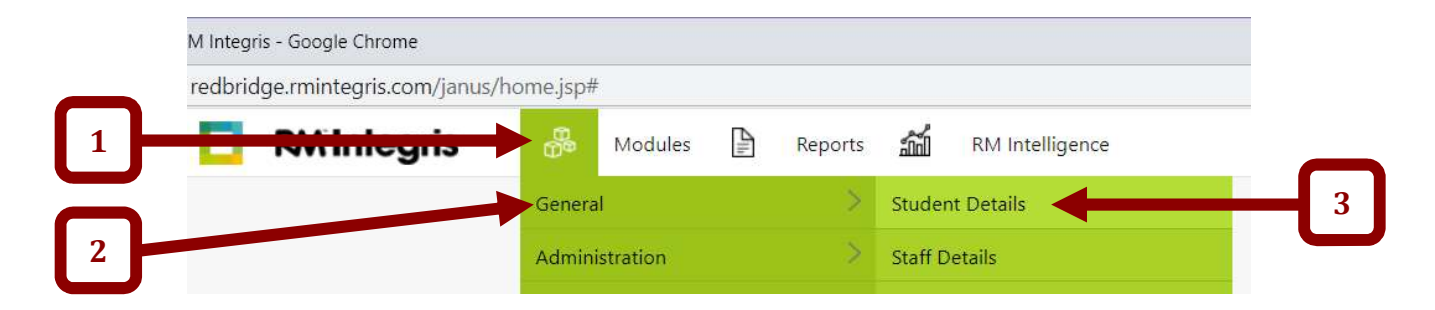

#### Search for the pupil for whom you wish to record a status. Then navigate to the UDI tab

| dular y Caparal                                                  | Student Detail-                               |                                      |                        |            |         |                 |                                                 |                                    |                     |            |                                                         |
|------------------------------------------------------------------|-----------------------------------------------|--------------------------------------|------------------------|------------|---------|-----------------|-------------------------------------------------|------------------------------------|---------------------|------------|---------------------------------------------------------|
| arconal                                                          | Student Details                               |                                      |                        |            |         | Son             | e Empil I Croato a l                            | attor I Find I                     | Add I Edi           | t I Mave   | a Formar Poll J Drin                                    |
| Personal Names                                                   | Entitlement                                   | Enrolment                            | Attendance             | Additional | Medical | Groups          | Docs & Comms                                    | Movements                          | Teaching            | 1 Sets     |                                                         |
| Current 🗸                                                        | > Brow                                        | sing all students                    |                        |            |         | Croups          |                                                 |                                    | Quick Searc         | h          | Activities                                              |
| net Abbot (147)                                                  |                                               |                                      |                        |            |         |                 |                                                 |                                    | Year : 3            | Class : 3A | Ho<br>Parental Conse                                    |
|                                                                  | Gender:                                       | Female                               |                        |            | Add     | Iress: 17 Rol   | eby Gardens                                     |                                    |                     |            | UDI                                                     |
|                                                                  | Date of Birth                                 | 1: 02 Sep 2                          | 012                    |            |         | Londo           | n<br>IT                                         |                                    |                     |            |                                                         |
|                                                                  | Date of Birth<br>Age:                         | 8 Yrs 6 N                            | 012<br>Iths            |            |         | Londo<br>IG8 9F | n<br>IT                                         |                                    |                     |            | Key Stage                                               |
| Edit<br>RM Integris                                              | Date of Birth<br>Age:                         | odules                               | 012<br>fths<br>Reports |            | tence   | Londo<br>IG8 9F | n                                               | SOS                                | Δ                   | ⊠ He       | Key Stage                                               |
| Edit<br>RM Integris<br>dules > General >                         | Date of Birth<br>Age:<br>M<br>Student Details | odules                               | Reports and            | u          | ience   | Londo<br>IG8 9F | n "<br>IT                                       | SOS                                | Д.                  | He         | Key Stage                                               |
| c Edit<br>RM Integris<br>dules > General ><br>DI                 | Date of Birth<br>Age:<br>M<br>Student Details | a: 02 Sep 2<br>8 Yrs 6 N<br>odules 말 | Reports and            | u          | ience   | Londo<br>168 9F | t Email   Create a l                            | SOS<br>etter   Find                |                     | He         | Ip LA<br>Raven Road Acade   o Former Roll Print         |
| SEdit<br>RMIntegris<br>dules > General ><br>DI<br>Personal Names | Date of Birth<br>Age:<br>M<br>Student Details | odules                               | Reports M              | Additional | Medical | Londo<br>168 9+ | n<br>IT<br>J Email   Create a L<br>Docs & Comms | SOS<br>etter   Find  <br>Movements | A Feith<br>Teaching | He         | Ip LA<br>Raven Road Acade   o Former Roll Print   N UDI |

#### Click the Vulnerable Student Data tab

| 🗖 RM Integris 🛛               | 🗞 M dles 🖹    | Reports    | RM Intelli | gence   |        |           | SOS           | ۵   |            | Help | LA<br>Raven Road Academy |
|-------------------------------|---------------|------------|------------|---------|--------|-----------|---------------|-----|------------|------|--------------------------|
| Modules > General > Student I | Det           |            |            |         |        |           |               |     |            |      |                          |
| Edit Student - UDI - Janet    | kbbot 📃 🛞     |            |            |         |        |           |               |     |            |      |                          |
| Personal Family Futler        | ent Enrolment | Attendance | Additional | Medical | Groups | Movements | Teaching Sets | SEN | Activities | UDI  | >                        |
| Main Vulnerable Student Da    | ta            |            |            |         |        |           |               |     |            |      |                          |
| Description                   |               |            |            |         |        | Value     |               |     |            |      |                          |

#### Click on the relevant dropdown box(es) and select 'Yes'

| RM Integris Modules 🖹 Reports 🕍 RM Intelliguese SOS                                               | ¢   |            | Help | LA<br>Raven Road Academy |
|---------------------------------------------------------------------------------------------------|-----|------------|------|--------------------------|
| Modules > General > Student Details                                                               |     |            |      |                          |
| Edit Student - UDI - Janet Abbot 📃 🛞                                                              |     |            |      |                          |
| Personal Family Entitlement Enrolment Attendance Additional Medical Groups Movement Teaching Sets | SEN | Activities | UDI  | >                        |
| Main Vulnerable Student Data                                                                      |     |            |      |                          |
| Description Value                                                                                 |     |            |      |                          |
| Critical Worker Child                                                                             |     |            |      |                          |
| Social Worker                                                                                     |     |            |      |                          |
| Social Worker Details (maximum 2048 char cters)                                                   |     |            |      |                          |
| Vulnerable                                                                                        |     |            |      |                          |
|                                                                                                   |     |            |      |                          |
| Yes                                                                                               |     |            |      |                          |
| No                                                                                                |     |            |      |                          |

**NOTE:** You only need to record a value against these statuses if the answer is **'Yes'**. You **do not need to record 'No'** against all the other pupils.

## **COVID-19 Attendance Reporting**

#### Gathering data for the DfE daily educational setting status form

RM have provided a report to help gather the data for the DfE daily educational setting status form.

To run this report go to **Reports**<sup>(1)</sup>  $\rightarrow$  **Ad hoc reporting**<sup>(2)</sup> – **Flexible**<sup>(3)</sup>

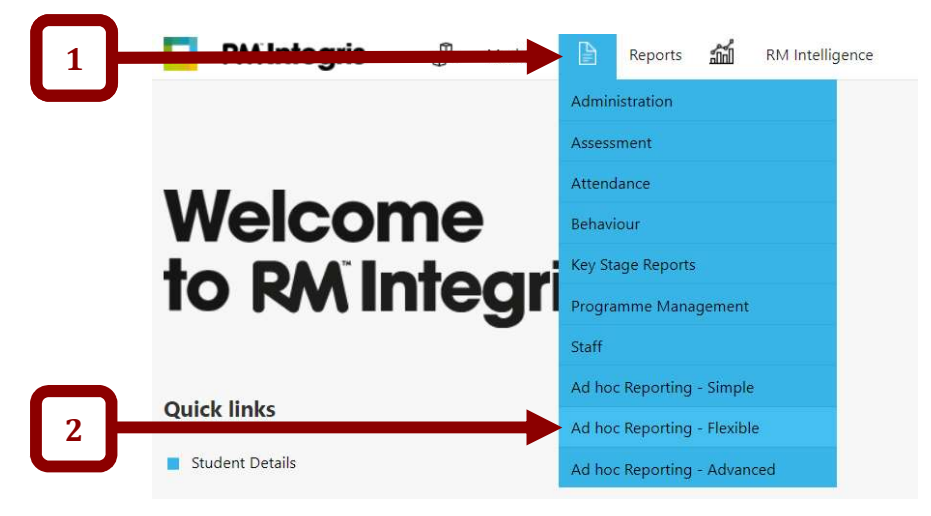

Click **RM Reports**<sup>(4)</sup> → Select the 'COVID-19 – DfE EDSET Form Report 2021'<sup>(5)</sup> → click run<sup>(6)</sup>

| <b>RM Integris</b>            | 😤 Modules 📔 Reports 📶 RM I                   | ntelligence SOS                                                                                              | ¢ ⊠                                        | Help LA<br>Raven                | Road Acade |
|-------------------------------|----------------------------------------------|----------------------------------------------------------------------------------------------------|--------------------------------------------|---------------------------------|------------|
| Reports > Ad hoc Reporting    | g - Flexible                                 |                                                                                                    |                                            |                                 |            |
| Ad hoc Reporting - Fle        | exible                                       |                                                                                                    |                                            |                                 |            |
| Browse Report Folder          | Report                                       | Description                                                                                                  |                                            | Last Modified                   | +          |
| My Reports                    | 团 CES - Staff Report.wls                     | Displays information related to staff such as gender, teaching/n                                             | on-teaching and degree                     | 19/02/2020<br>10:05:56<br>AM    | <b>^</b>   |
| Raven Road Academy<br>Reports | E CES - Student Entitlement.wls              | Displays number of SEN students and their SEN stage, number of those having FSM $% \mathcal{F}_{\mathrm{S}}$ | of looked aft <mark>e</mark> r students an | id 19/02/2020<br>10:07:06<br>AM | 1          |
| 🗁 RM Reports                  | > 🗵 CES - Student Religion and Ethnicity.wls | Split of Gender by yeargroup and religion and ethnicity                                                      |                                            | 19/02/2020<br>10:50:31<br>AM    |            |
| ,                             | COVID-19 - DfE EDSET Form report<br>2021.wls | Gives information to help fill in the Daily Educational Settings Fo                                          | orm                                        | 18/02/2021<br>09:49:21<br>AM    |            |
|                               |                                              | Staff Counts and Contextual data                                                                             |                                            | 30/10/2019                      |            |

#### Click 'Submit'

| Inteport console-Enter Paramete | r values - Google Chronie                      |                       |        | U      |    |
|---------------------------------|------------------------------------------------|-----------------------|--------|--------|----|
| livereporting.rmintegris.cc     | m/jreport/jinfonet/getRptParam.jsp?dhtmlrptshe | et=report&jliveParam= | nBUBBA | OPdyYV | VZ |
| Enter Parameter V               | alues                                          |                       |        |        |    |
| Enter Parameter V               | indes.                                         |                       |        |        |    |
| Year Group(s)                   |                                                |                       |        |        |    |
|                                 | <b>•</b>                                       |                       |        |        |    |
| Class(es)                       |                                                |                       |        |        |    |
|                                 | ■ …                                            |                       |        |        |    |
| House(s)                        |                                                |                       |        |        |    |
|                                 | ▼                                              |                       |        |        |    |
| Roll Status(es)                 |                                                |                       |        |        |    |
|                                 | ■                                              |                       |        |        |    |
| School Year                     |                                                |                       |        |        |    |
| 2020/2021                       | •                                              |                       |        |        |    |
|                                 |                                                |                       |        |        |    |
| Save as default                 |                                                |                       |        |        |    |
|                                 | Submit                                         | R etl▼ Ca             | ncel   | Help   | 8  |

The report will then generate in a separate window.

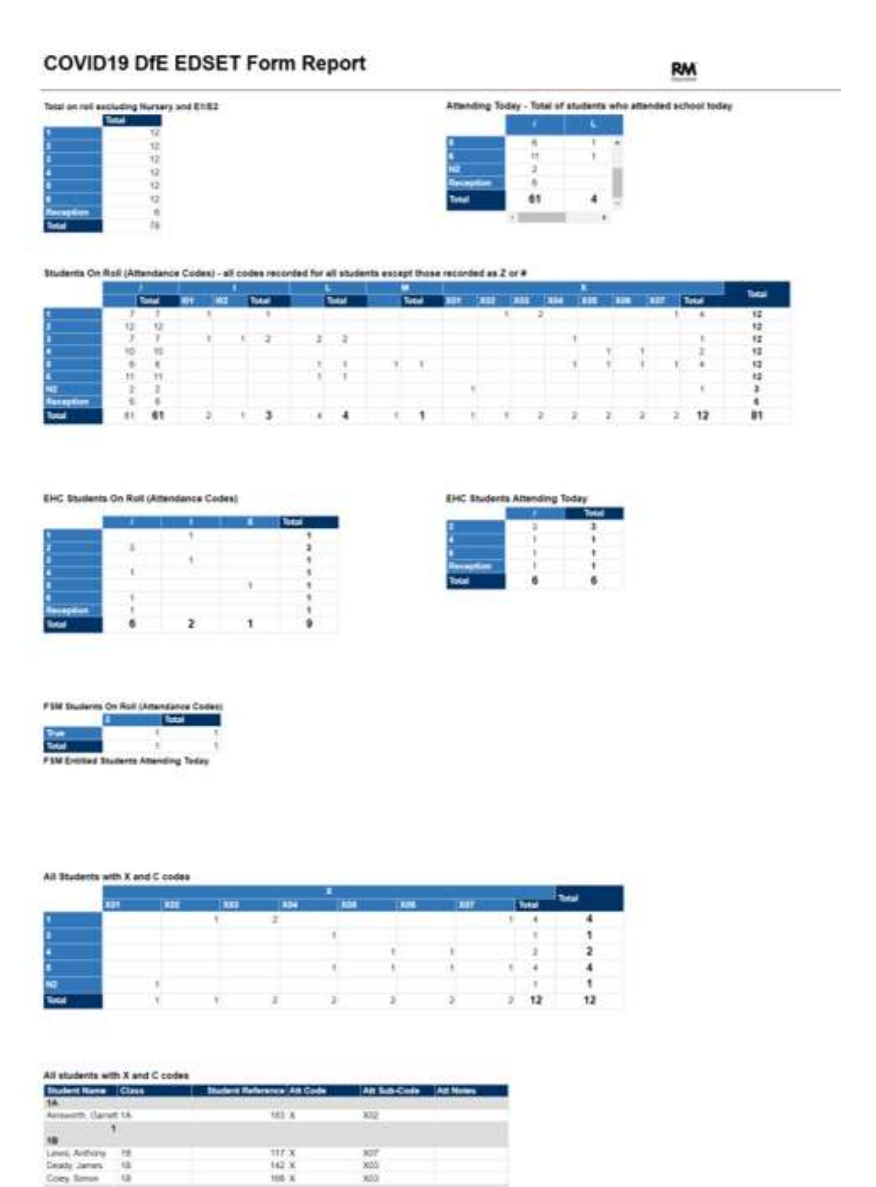

#### <u>Students with Social Worker, Children of Critical Workers or Vulnerable</u> <u>Attending today</u>

To generate a list of students with 'Social Worker', Children of 'Critical Workers' or 'Vulnerable' status attending today go to Reports<sup>(1)</sup>  $\rightarrow$  Ad hoc reporting – Advanced<sup>(2)</sup>

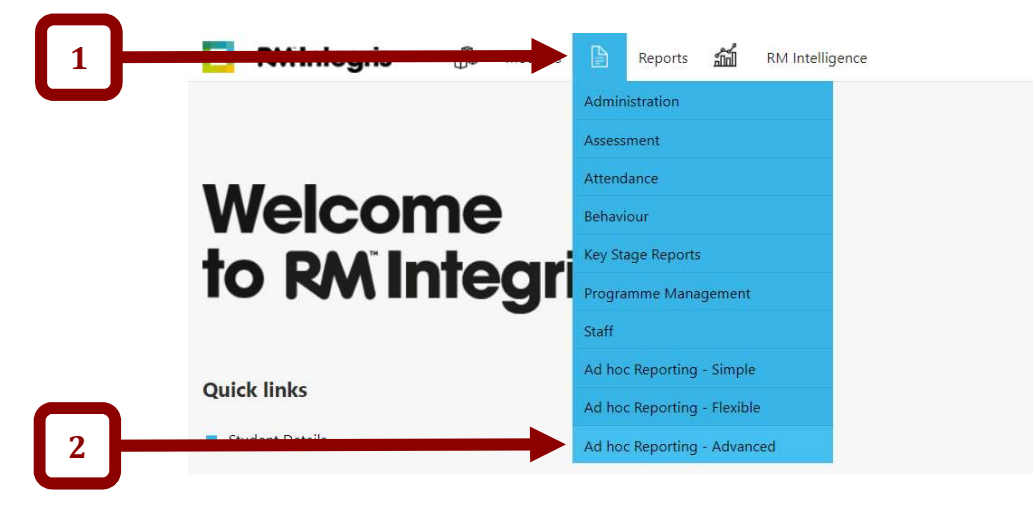

Click **RM Reports**<sup>(4)</sup> → Select the 'COVID-19 – DfE EDSET Form Report 2021'<sup>(5)</sup> → click run<sup>(6)</sup>

| Ad hoc Reporting - Advanced       Browse Report Folder     Report     Description     Last Modified       Image: COVID19 - Jan 2021 - Attendance with EdSet form details.cls     18/02/2021 10:29:21 AM |   |
|----------------------------------------------------------------------------------------------------|---|
| E COVID19 - Jan 2021 - Attendance with EdSet form details.cls 18/02/2021 10:29:21 AM                                                                                                    | + |
|                                                                                                    | C |
| key Stage 1 Teacher Assessment and Test Data.cls 06/07/2016 11:09:12 AM                                                                                                    |   |
| Raven Road Academy Diff Key Stage 2 Teacher Assessment and Test Data.cls 06/07/2016 11:07:42 AM                                                                                                    |   |
|                                                                                                    |   |
| Er KM Report                                                                                                    |   |

#### Click 'Submit'

| JReport Console-Enter Pa | ameter Values - Google Chrome                          |                    |          |        | $\rightarrow$ |
|--------------------------|--------------------------------------------------------|--------------------|----------|--------|---------------|
| livereporting.rminteg    | ris.com/jreport/jinfonet/getRptParam.jsp?dhtmlrptsheet | =report1&jlivePara | m=PanTZH | H2eWqo | b0            |
| Enter Paramete           | er Values:                                             |                    |          |        |               |
|                          |                                                        |                    |          |        |               |
| Year Group(s)            |                                                        |                    |          |        |               |
|                          |                                                        |                    |          |        |               |
| Class(es)                |                                                        |                    |          |        |               |
|                          | <b></b>                                                |                    |          |        |               |
| House(s)                 |                                                        |                    |          |        |               |
|                          | ▼                                                      |                    |          |        |               |
| Roll Status(es)          |                                                        |                    |          |        |               |
|                          | ▼                                                      |                    |          |        |               |
| Save as default          |                                                        |                    |          |        |               |
| Do not show this scre    | en again Submit                                        | eset               | Cancel   | Help   |               |

The report will then generate in a separate window.

|                 |                 |                    |         |              | eeu geoopbeen  |                    |        | idine reporti |           |            |        |
|-----------------|-----------------|--------------------|---------|--------------|----------------|--------------------|--------|---------------|-----------|------------|--------|
| DCV             | 24 AB Q, Page 1 | of 1 H             | < > H   |              |                |                    |        |               |           | Interactiv | e View |
|                 |                 |                    |         |              |                |                    |        |               |           |            |        |
|                 |                 |                    |         |              |                |                    |        |               |           |            |        |
|                 |                 |                    |         |              |                |                    |        |               |           |            |        |
|                 |                 |                    |         |              |                |                    |        |               |           |            |        |
| Attendir        | ng Today - S    | Students           | with So | cial Worke   | r, Children    | of Critica         | I Work | ers or Vuln   | erable    |            |        |
| UDI Field       | Value           | Student Name       | Class   | FSM Entitled | SEN Stage Code | UDI Field          | Value  | Att Code      | Student C | ount       |        |
| Critical Worker | Ch Yes          | Ainsworth, Stever  | n 2B    | False        | E              | Critical Worker Ch | Yes    | 1             |           |            |        |
|                 |                 | Watson, James      | 5B      | False        |                | Critical Worker Ch | Yes    | 1             |           |            |        |
|                 |                 | Ainsworth, Andrew  | v 5A    | False        |                | Critical Worker Ch | Yes    | 1             |           |            |        |
|                 |                 |                    |         |              |                |                    |        |               |           | 3          |        |
|                 |                 |                    |         |              |                |                    |        |               |           | 3          |        |
| Social Worker   | Yes             | Stone, Lewis       | 5B      | False        |                | Social Worker      | Yes    | 1             |           |            |        |
|                 |                 | Applewaite, Willia | ai 1A   | False        |                | Social Worker      | Yes    | 1             |           |            |        |
|                 |                 |                    |         |              |                |                    |        |               |           | 2          |        |
|                 | N.              | o                  | 60      | <b>F</b> 1   |                |                    |        |               |           | 2          |        |
| vuinerable      | Yes             | Stone, Lewis       | 58      | Faise        |                | vuinerable         | Yes    | 1             |           |            |        |
|                 |                 | Singn, Jasmeet     | 1A      | False        | -              | vuinerable         | Yes    | 1             |           |            |        |
|                 |                 | Shan, Urvi         | ZA      | Faise        | E              | Vulnerable         | Yes    | 1             |           | 2          |        |
|                 |                 |                    |         |              |                |                    |        |               |           | 3          |        |
|                 |                 |                    |         |              |                |                    |        |               |           | 0          |        |
|                 |                 |                    |         |              | J              |                    |        |               | ]         | 0          |        |
|                 |                 |                    |         |              |                |                    |        |               |           |            |        |
|                 |                 |                    |         |              |                |                    |        |               |           | 3          |        |